## **Recruitment Centre**

## Recruitment Centre : Advertisements - Preview open advertisements

| What you need to do                                                                                                    | What you will see |
|----------------------------------------------------------------------------------------------------|-------------------|
| <b>STEP 1: Click the Advertisements bubble</b><br>Click on the <b>Advertisements</b> bubble, or <b>Open</b><br><b>advertisements</b> link. Once a Job has been advertised<br>you will be able to view the |                   |
|                                                                                                    |                   |
| The My sourced jobs page will disploying Jab Mill disploying Jab Mill disploying Jab Mill disploying Jab                                                                                                  |                   |
|                                                                                                    |                   |